# Codonics Safe Label System Drug Classification Templates— Custom Colors

# Summary

The Codonics Safe Label System<sup>®</sup> Administration Tool includes the ability to create drug classification templates based on existing templates but with custom colors. This Technical Brief describes how to use this feature.

## Creating a Drug Classification Template with Custom Colors

The Administration Tool includes a standard set of ISO- and ASTM-compliant drug classification templates. These are listed in the SLS Administration Tool User's Manual (Codonics Part Number 905-063-030).

You can create a new drug classification template that is based on one of the standard templates by customizing the background, line, and text colors.

**WARNING:** Creation of user-defined labels will deviate from ISO and ASTM standards governing user-applied labels. End users must take responsibility for confirming the legibility and usability of the resultant labels.

**NOTE:** Standard drug classification templates cannot be edited.

To create a drug classification template with custom colors:

 With the Formulary drug list displayed, click a drug record Edit ( ) icon.

The Editing Formulary Drug(s) dialog box displays.

|                  | Propofol                                                                      |                      |
|------------------|-------------------------------------------------------------------------------|----------------------|
|                  | Prepared: 06/24/2011 16:34<br>Expires: 06/24/2011 22:34<br>10                 | mg/mL                |
| Template:        | Induction Agents                                                              | Drug Classifications |
| Warning:         |                                                                               |                      |
| Audio:           | propofol.wav                                                                  | ▶ Play               |
|                  | No Audio (Silence)                                                            | ▶ Play               |
| Expire Time:     | 6 Hours                                                                       |                      |
| Dilution Status: | Not Allowed 💙                                                                 |                      |
| Dilutions:       |                                                                               | + Edit               |
| Diluents:        | ▼ Sterilized Water □ Custom 1   ▼ Normal Saline □ Custom 2   ▼ D5W □ Custom 3 |                      |

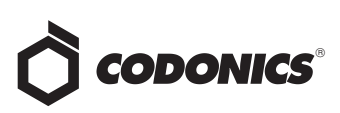

2. Click the Drug Classifications button that is to the right of the Template list.

The Drug Classification Templates dialog box displays.

| Name 👙                 | Preview                                             | Actions |
|------------------------|-----------------------------------------------------|---------|
| Anticholinergic Agents | iD rug Namel                                        |         |
| Epinephrine            | ID rug Namel<br>passer<br>Magnere Bounderd          |         |
| leparin                | Drug Name 1<br>************************************ |         |
| Hypotensive Agents     | DrugName1                                           |         |
| Induction Agents       | LD rug Namel                                        |         |
| ocal Anesthetics       | (DrugName)                                          |         |
| Major Tranquilizers    | Lorang Name1                                        |         |
| + Create               | 1                                                   | 1 10    |

3. Click the Create button.

The Create Drug Classification Template dialog box displays.

| WARNING:<br>governing u<br>usability of | Creation of user defined labels wi<br>user applied labels. End-users mus<br>the resultant labels. | II deviate from ISO and ASTM standards<br>t take responsibility for confirming legibility ar |
|-----------------------------------------|---------------------------------------------------------------------------------------------------|----------------------------------------------------------------------------------------------|
|                                         | {DrugN<br>{WARNING}<br>Prepared: {Date Time}<br>Expires: {Date Time}                              | ame}                                                                                         |
| lame:                                   |                                                                                                   | ,                                                                                            |
| ile Name:                               |                                                                                                   | syringe-template-1.svg 💟                                                                     |
| ackground                               | Color:                                                                                            | Select a color 💌                                                                             |
| rimary Stri                             | pe Color:                                                                                         | Select a color 📝                                                                             |
| econdary S                              | Stripe Color:                                                                                     | Select a color 📝                                                                             |
| Label Pattern:                          |                                                                                                   | Solid                                                                                        |
| Border Color:                           |                                                                                                   | Select a color 📝                                                                             |
| auto calani                             |                                                                                                   | Select a color 🗸                                                                             |

4. In the Name field, enter a name for the new custom template.

5. In the File Name list, select one of the standard templates on which to base the new template.

Standard templates are provided for specific drug categories, as listed in the following table.

| Standard           |                              |
|--------------------|------------------------------|
| Template           | Drug Categories              |
| syringe-template-1 | Induction Agents,            |
|                    | Tranquilizers, Muscle        |
|                    | Relaxants, Narcotics, Major  |
|                    | Tranquilizers, Vasopressors, |
|                    | Local Anesthetics,           |
|                    | Anticholinergic Agents       |
| syringe-template-2 | Antagonists                  |
| syringe-template-3 | Succinylcholine, Epinephrine |
| syringe-template-4 | Heparin                      |
| syringe-template-5 | Combination drug             |
|                    | (Miscellaneous White)        |
| syringe-template-6 | Protamine                    |
| syringe-template-7 | Combination drug             |
|                    | (Narcotic/Tranquilizer)      |

A preview of the selected label is displayed at the top of the dialog box. The lists of elements whose color you can select are enabled, depending on the standard template that you selected.

6. Select the color for each of the enabled label elements.

The label preview updates with each color selection.

| Create Drug Classification Template                            |                                                                                                    |                          |    |  |  |  |
|----------------------------------------------------------------|----------------------------------------------------------------------------------------------------|--------------------------|----|--|--|--|
| WARNING: Creation<br>governing user ap<br>usability of the res | WARNING: Creation of user defined labels will deviate from ISO and ASTM standards<br>governing user applied labels. End-users must take responsibility for confirming legibility and<br>usability of the resultant labels. |                          |    |  |  |  |
| {W<br>F                                                        | <b>{DrugN</b><br>ARNING}<br>Prepared: {DateTime}<br>Expires: {DateTime}                                                                                                    | ame}                     |    |  |  |  |
| Name:                                                          |                                                                                                    | Induction Agent Pink     | e. |  |  |  |
| File Name:                                                     |                                                                                                    | syringe-template-1.svg 🗸 |    |  |  |  |
| Background Color:                                              |                                                                                                    | #FFAEB9                  |    |  |  |  |
| Primary Stripe Col                                             | or:                                                                                                    | Select a color 💙         |    |  |  |  |
| Secondary Stripe C                                             | Color:                                                                                                    | Select a color 👻         |    |  |  |  |
| Label Pattern:                                                 |                                                                                                    | Solid                    |    |  |  |  |
| Border Color:                                                  |                                                                                                    | Select a color 👻         |    |  |  |  |
| Text Color:                                                    |                                                                                                    | #191919                  |    |  |  |  |
|                                                                |                                                                                                    |                          |    |  |  |  |
| X Cancel                                                       |                                                                                                    |                          |    |  |  |  |

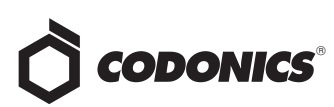

7. Click the **Create** button to save the new template.

The new template is added to the list in the Drug Classification Templates dialog box.

| Name 🚖                 | Preview                                                                                                    | Actions  |
|------------------------|----------------------------------------------------------------------------------------------------|----------|
| Anticholinergic Agents | iD rug Name 1<br>postare<br>"repair \$ subset                                                                                                    | <u>^</u> |
| Epinephrine            | IDrug Name]<br>posse<br>figure function<br>figure function                                                                                                    | ======   |
| Heparin                | instanting<br>*typen bit traines<br>*typen bit traines<br>*typen bit tra |          |
| Hypotensive Agents     | UpragName1<br>Papana<br>Provins Saturi Sports                                                                                                    |          |
| Induction Agent Pink   | (DrugName)                                                                                                    | ×        |
| Induction Agents       | ID rug Name]<br>Pauras<br>Paywar Backed                                                                                                    |          |
| Local Anesthetics      | AD rug Namel                                                                                                    | ~        |
| + Create               | · · · · ·                                                                                                    |          |
|                        |                                                                                                    | ¥ Clo    |

 Click the Close button to return to the Editing Formulary Drug(s) dialog box.

The new template is now included in the Template list.

| Template:        | Induction Agents                                              | ~ |
|------------------|---------------------------------------------------------------|---|
| Warning:         | Induction Agents<br>Tranquilizers<br>Tranquilizer Antagonists |   |
| Audio:           | Muscle Relaxants<br>Relaxant Antagonists<br>Narcotics         |   |
|                  | Narcotic Antagonists<br>Major Tranquilizers                   |   |
| Expire Time:     | Vasopressors<br>Hypotensive Agents<br>Local Anesthetics       |   |
| Dilution Status: | Anticholinergic Agents<br>Succinylcholine<br>Eninenhrine      |   |
| Dilutions:       | Protamine<br>Heparin                                          |   |
|                  | Miscellaneous White Label<br>Induction Agent Pink             |   |

New template

#### **Editing a Template with Custom Colors**

You can edit a template with custom colors that you have already created.

**WARNING:** Editing the custom label will change the custom label for all drugs that use this label in the formulary. To identify all drugs that use this label template, sort the Formulary drug list by Template.

|   |           |              |                         | Template column  |                         |                 |         |  |
|---|-----------|--------------|-------------------------|------------------|-------------------------|-----------------|---------|--|
| Г | Master ID | Container ID | Name                    | Concentration    | Taliman                 | Template        | Actions |  |
|   |           | 0409904201   | Bupivacaine-Epinephrine | 0.25 % 1:200,000 | Bupivacaine-EPINEPHrine | Miscellaneous W | ×       |  |

 On the Drug Classification Templates dialog box, click the Edit ( ) icon of the template that you want to edit. The Edit Drug Classification Template dialog box displays.

| Edit Drug Classification Template Induction Agent Pink                                                                                                    |                          |  |  |  |  |
|----------------------------------------------------------------------------------------------------|--------------------------|--|--|--|--|
| WARNING: Creation of user defined labels will deviate from ISO and ASTM standards<br>governing user applied labels. End-users must take responsibility for confirming legibility and<br>usability of the resultant labels. |                          |  |  |  |  |
| Editing the custom label will change the custom label for all drugs that use this label in the<br>formulary. In order to identify all drugs that use this label template, sort in the SLS Formulary<br>on Template.        |                          |  |  |  |  |
| {DrugN<br>{WARNING}<br>Prepared: {DateTime}<br>Expires: {DateTime}                                                                                                    | ame}                     |  |  |  |  |
| Name:                                                                                                    | Induction Agent Pink     |  |  |  |  |
| File Name:                                                                                                    | syringe-template-1.svg 💟 |  |  |  |  |
| Background Color:                                                                                                    | #FFAEB9                  |  |  |  |  |
| Primary Stripe Color:                                                                                                    | Select a color 💌         |  |  |  |  |
| Secondary Stripe Color:                                                                                                    | Select a color 💌         |  |  |  |  |
| Label Pattern:                                                                                                    | Solid                    |  |  |  |  |
| Border Color:                                                                                                    | Select a color 💌         |  |  |  |  |
| Text Color:                                                                                                    | #191919 🔽                |  |  |  |  |
| X Cancel                                                                                                    |                          |  |  |  |  |

- 2. After making your changes, click the Update button.
- 3. The template colors are updated.

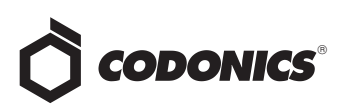

#### **Deleting a Template with Custom Colors**

You can delete a template with custom colors that you have created.

NOTE: Standard drug classification templates cannot be deleted.

1. On the Drug Classification Template dialog box, click the Delete ( x) icon of the template that you want to delete.

You are prompted to confirm the deletion of the template.

| Delete Drug Classification Template                        |      |
|------------------------------------------------------------|------|
| Confirm: Delete the selected Drug Classification Template? |      |
|                                                            |      |
|                                                            |      |
|                                                            |      |
| ✓ Yes                                                      | × No |

2. Click the Yes button to confirm the deletion, or the No button to cancel it.

### **Technical Support**

If problems occur when using a Safe Label System (SLS) or the Administration Tool, contact Codonics Technical Support.

Phone: +1 (440) 243-1198

Email: support@codonics.com

Website: www.codonics.com

# Get it all with just one call 1.800.444.1198

All registered and unregistered trademarks are the property of their respective owners. Specifications subject to change without notice. Patents: www.codonics.com/ip/patents.

Copyright © 2010-2024 Codonics, Inc. Printed in the U.S.A. Part No. 901-248-003.02.

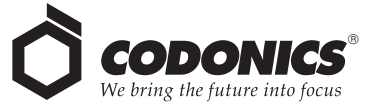

17991 Englewood Drive Cleveland, OH 44130 USA +1 (440) 243-1198 +1 (440) 243-1334 Fax Email info@codonics.com www.codonics.com

Codonics Trading Co, Ltd. 317 Xianxia Rd. Building B Unit 1412 4-16-23, Shibaura Unit 1412 86-21-62787719 Fax

Codonics Healthcare Japan 
 Changning Dist., Shanghai
 Minato-ku, Tokyo, 108-0023

 P.R. China, 200051
 JAPAN

 86-21-62787701
 81-3-5730-2297
 81-3-5730-2295 Fax